## Google Classroom Guide

In the event of a whole school closure or class bubble isolating we will ensure the children continue to make progress by moving to online learning.

For online learning we will be using google classrooms. Every pupil has their own google username. This is WJA- and then your child's initials followed by @waverley.academy. For example, Joe Bloggs' user name would be WJA-JB@waverley.academy For some children this will include the initial of their middle name, please try both options when logging in. For children who have the same initials, a number is added at the end. If this applies to your child, you will receive an email with this number on. The password for all children is Waverley2021.

Your child will have received an INVITE to join their 'classroom' and will receive videos and tasks from their class teacher on there. Please follow the below instructions to accept this invite.

Instructions for signing in to Google Classroom and accepting your child's invite:

1. Go to classroom.google.com.

2. Sign in with your child's google account. If you're already signed in and need to switch accounts,

in the top-right corner, click your profile picture; add your child's account (username / password)

3. On the class page, click Join.

Each day, teachers will be setting reading, writing, maths and topic challenges for your child to complete. Please try to support your child to log on and access these each day. The videos will be pre-recorded so that your child can access them at a time that suits your schedule. We understand that parent/ carers may have work commitments and the days will be busy for you. It would be great if the children could send photos or copies of the work they have completed.

If you need any support, please email your child's class teacher or ring school who will arrange for someone to ring you back.

Your child's username: WJA-??@waverley.academy

Your child's password: Waverley2021